# Fanuc LTD

# **Power Mate i Series**

# **Computer Link Driver**

Supported version

TOP Design Studio V1.0 or higher

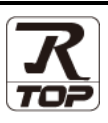

## CONTENTS

We want to thank our customers who use the Touch Operation Panel.

### 1. System configuration Page 2

Describes the devices required for connection, the setting of each device, cables, and configurable systems.

### 2. External device selection Page 3

Select a TOP model and an external device.

**3.** TOP communication setting

#### Page 4

Describes how to set the TOP communication.

## 4. External device setting Page 9

Describes how to set up communication for external devices.

### 5. Cable table

### Page 10

Describes the cable specifications required for connection.

### **6.** Supported addresses

### Page 11

Refer to this section to check the addresses which can communicate with an external device.

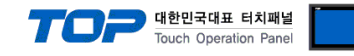

# 1. System configuration

| The system configuration of TOP and "Fanuc LTD. Power Mate i Series " is as follows: |                      |                         |                                                                                        |                    |
|--------------------------------------------------------------------------------------|----------------------|-------------------------|----------------------------------------------------------------------------------------|--------------------|
| Series                                                                               | CPU                  | Communication<br>method | System setting                                                                         | Cable              |
| Forme Carios                                                                         | Dower Moto i Corios  | RS-232C                 | 3. TOP communication<br>setting<br>4.1. External device setting 1                      | 5.1. Cable table 1 |
|                                                                                      | Fower Mater's series | RS–422<br>(4 wire)      | <u>3. TOP communication</u><br><u>setting</u><br><u>4.1. External device setting 1</u> | 5.1. Cable table 1 |

■ Connection configuration

• 1:1 (one TOP and one external device) connection – configuration which is possible in RS232C/422 communication.

• 1:N (one TOP and multiple external devices) connection – configuration which is possible in RS422 communication.

1

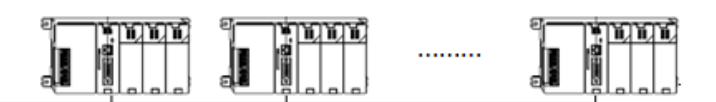

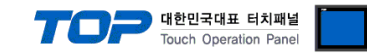

## 2. External device selection

■ Select a TOP model and a port, and then select an external device.

| Select Device                                                                                                    |                                                                                                    |                                     |          |          |           |
|----------------------------------------------------------------------------------------------------|----------------------------------------------------------------------------------------------------|-------------------------------------|----------|----------|-----------|
| PLC select [C                                                                                                    | COM2]                                                                                                    |                                     |          |          |           |
| Filter : [All]                                                                                                    |                                                                                                    | ~                                   | :        | Search : |           |
|                                                                                                    |                                                                                                    |                                     |          | Model    | Vendor    |
| Vendor                                                                                                    | •                                                                                                    | Model                               |          |          |           |
| AJINEXTEK Co., Ltd.                                                                                                    | ~                                                                                                    | Fanuc                               | : Series |          |           |
| IEC Standard                                                                                                    |                                                                                                    |                                     |          |          |           |
| CAS                                                                                                    |                                                                                                    |                                     |          |          |           |
| A&D                                                                                                    |                                                                                                    |                                     |          |          |           |
| SEHWA CNM                                                                                                    |                                                                                                    |                                     |          |          |           |
| SHINHAN Electronics                                                                                                    |                                                                                                    |                                     |          |          |           |
| BONGSHIN LOADCELL                                                                                                    | _                                                                                                    |                                     |          |          |           |
| FANUC Co., Ltd.                                                                                                    |                                                                                                    |                                     |          |          |           |
| MINEBEA Co., Ltd.                                                                                                    |                                                                                                    |                                     |          |          |           |
| Azbil Corporation                                                                                                    |                                                                                                    |                                     |          |          |           |
| KORO TECHNOLOGY                                                                                                    |                                                                                                    |                                     |          |          |           |
| ROBOSTAR                                                                                                    |                                                                                                    |                                     |          |          |           |
| Ebmpapst                                                                                                    |                                                                                                    |                                     |          |          |           |
| CoDeSvs Automation                                                                                                    | Alliance Y                                                                                                    |                                     |          |          |           |
|                                                                                                    |                                                                                                    |                                     |          |          |           |
| PLC Setting[ Fan                                                                                                    | uc Series ]                                                                                                    |                                     |          |          |           |
| PLC Setting[ Fan<br>Alias Nam                                                                                                    | uc Series ]<br>= : PLC1<br>= : Serial                                                                                                    | ~                                   |          |          |           |
| PLC Setting[ Fam<br>Alias Nam<br>Interfac<br>Protocc                                                                                                    | uc Series ]<br>= : PLC1<br>= : Serial<br> : SNP-X                                                                                                    | ×                                   |          | Coi      | mm Manual |
| PLC Setting[ Fan<br>Alias Nam<br>Interface<br>Protoco<br>String Save Mode                                                                                                    | uc Series ]<br>e : PLC1<br>e : Serial<br>ol : SNP-X<br>e : First LH HL                                                                                                    | Change                              |          | Cor      | mm Manual |
| PLC Setting[Fan<br>Alias Nam<br>Interfac<br>Protocc<br>String Save Mod                                                                                                    | uc Series ]<br>=: PLC1<br>=: Serial<br>ol: SNP-X<br>=: First LH HL<br>CY                                                                                                    | V<br>V<br>Change                    |          | Con      | mm Manual |
| PLC Setting[Fan<br>Alias Nam<br>Interfac<br>String Save Mod<br>Use Redundar<br>Operate Condition :                                                                                                    | uc Series ]<br>=: PLC1<br>=: Serial<br>ol: SNP-X<br>=: First LH HL<br>http://www.accommensionality.org/linearity.org/lineari | Change                              |          | Cor      | mm Manual |
| PLC Setting[Fan<br>Alias Nam<br>Interfaci<br>Protocc<br>String Save Mode<br>Use Redundar<br>Operate Condition :<br>Change Condition :                                                                                  | uc Series ]<br>: PLC1<br>: Serial<br>: SNP-X<br>: First LH HL<br>CY<br>TImeOut<br>TImeOut                                                                                                    | Change                              | ond)     | Co       | mm Manual |
| PLC Setting[ Fan<br>Alias Nam<br>Interfac<br>Protocc<br>String Save Mod<br>Use Redundar<br>Operate Condition :<br>Change Condition :                                                                                   | uc Series ]<br>: PLC1<br>: Serial<br>: SNP-X<br>: First LH HL<br>CCY<br>AND<br>TimeOut<br>Condition                                                                                                    | Change                              | ond)     | 50       | mm Manual |
| PLC Setting[Fan<br>Alias Nam<br>Interfac<br>Protocc<br>String Save Mod<br>Use Redundar<br>Operate Condition :<br>Change Condition :<br>Primary Option                                                                  | uc Series ]<br>=: PLC1<br>=: Serial<br>:: SNP-X<br>=: First LH HL<br>CY<br>AND ~<br>TimeOut<br>Condition                                                                                                    | Change                              | ond)     | Co       | mm Manual |
| PLC Setting[Fan<br>Alias Nam<br>Interface<br>String Save Mod<br>Use Redundar<br>Operate Condition :<br>Change Condition :<br>Primary Option<br>Timeout                                                                 | uc Series ]<br>=: PLC1<br>=: Serial<br>:: SNP-X<br>=: First LH HL<br>CY<br>AND<br>Condition<br>300                                                                                                    | Change<br>5 (Sec                    | ond)     | Co       | mm Manual |
| PLC Setting[Fan<br>Alias Nam<br>Interfao<br>String Save Mod<br>Use Redundar<br>Operate Condition :<br>Change Condition :<br>Primary Option<br>Timeout<br>Send Wait                                                     | uc Series ]           :         PLC1           :         Serial           :         SNP-X           :         First LH HL           KCY         AND ~           TimeOut         Condition           300         Image: 0           Image: 0         Image: 0                                                                                                    | Change<br>5 (Sec<br>msec<br>msec    | ond)     | Co       | mm Manual |
| PLC Setting[Fan<br>Alias Nam<br>Interfac<br>String Save Mode<br>Use Redundar<br>Operate Condition :<br>Change Condition :<br>Primary Option<br>Timeout<br>Send Wait<br>Retry                                           | uc Series ]           e: PLC1           e: Serial           ol: SNP-X           e: First LH HL           CO           TImeOut           Condition           300           5                                                                                                    | Change<br>5 (Sec<br>msec<br>msec    | ond)     | Co.      | mm Manual |
| PLC Setting[Fan<br>Alias Nam<br>Interfac<br>String Save Mode<br>Use Redundar<br>Operate Condition :<br>Change Condition :<br>Primary Option<br>Timeout<br>Send Wait<br>Retry<br>SNP ID                                 | uc Series ]<br>=: PLC1<br>=: Serial<br>oi: SNP-X<br>=: First LH HL<br>CC<br>AND<br>Condition<br>300<br>5<br>5<br>1                                                                                                    | Change<br>5 \$ (Sec<br>msec<br>msec | ond)     | Co       | mm Manual |
| PLC Setting[Fam<br>Alias Nam<br>Interfac<br>Protocc<br>String Save Mode<br>Use Redundar<br>Operate Condition :<br>Change Condition :<br>Primary Option<br>Timeout<br>Send Wait<br>Retry<br>SNP ID                      | uc Series ]<br>=: PLC1<br>=: Serial<br>ol: SNP-X<br>=: First LH HL<br>CCY<br>AND<br>TImeOut<br>Condition<br>300<br>5<br>5<br>1                                                                                                    | Change<br>5 \$ (Sec<br>msec         | ond)     | 5        | mm Manual |
| PLC Setting[Fam<br>Alias Nam<br>Interfac<br>Protocc<br>String Save Mod<br>Use Redundar<br>Operate Condition :<br>Change Condition :<br>Change Condition :<br>Primary Option<br>Timeout<br>Send Wait<br>Retry<br>SNP ID | uc Series ]<br>=: PLC1<br>=: Serial<br>d: SNP-X<br>=: FirstLH HL<br>CY<br>AND<br>TimeOut<br>Condition<br>300<br>5<br>5<br>1                                                                                                    | S (Sec<br>msec                      | ond)     | Co.      | mm Manual |
| PLC Setting[Fan<br>Alias Nam<br>Interfac<br>String Save Mode<br>Use Redundar<br>Operate Condition :<br>Change Condition :<br>Change Condition :<br>Primary Option<br>Timeout<br>Send Wait<br>Retry<br>SNP ID           | uc Series ]<br>=: PLC1<br>=: Serial<br>oi: SNP-X<br>=: First LH HL<br>CY<br>AND ~<br>TimeOut<br>Condition<br>300 ©<br>5 ©<br>1                                                                                                    | Change<br>5 (Sec<br>msec<br>msec    | ond)     | Co.      | mm Manual |
| PLC Setting[Fan<br>Alias Nam<br>Interfac<br>String Save Mode<br>Use Redundar<br>Operate Condition :<br>Change Condition :<br>Primary Option<br>Timeout<br>Send Wait<br>Retry<br>SNP ID                                 | uc Series ]<br>=: PLC1<br>=: Serial<br>oi: SNP-X<br>=: First LH HL<br>CY<br>AND ~<br>TimeOut<br>300<br>0<br>5<br>2<br>1                                                                                                    | Change<br>5 (Sec<br>msec<br>msec    | ond)     | Co.      | mm Manual |
| PLC Setting[Fan<br>Alias Nam<br>Interfac<br>String Save Mode<br>Use Redundar<br>Operate Condition :<br>Change Condition :<br>Primary Option<br>Timeout<br>Send Wait<br>Retry<br>SNP ID                                 | uc Series ]<br>=: PLC1<br>=: Serial<br>oi: SNP-X<br>=: First LH HL<br>CC<br>AND<br>Condition<br>300<br>0<br>5<br>1                                                                                                    | Change<br>5 (Sec<br>msec<br>msec    | ond)     | Co.      | mm Manual |

| Settings                                                                                                    |        | Contents                                                                                                |               |                                 |
|----------------------------------------------------------------------------------------------------|--------|----------------------------------------------------------------------------------------------------|---------------|---------------------------------|
| ТОР                                                                                                    | Model  | Check the TOP display and process to select the touch model.                                            |               |                                 |
| External device                                                                                                    | Vendor | Select the vendor of the external device to be connected to TOP.<br>Please select " <b>Fanuc LTD</b> ." |               |                                 |
|                                                                                                    | PLC    | Select an external device to con                                                                        |               |                                 |
|                                                                                                    |        | Model                                                                                                   | Interface     | Protocol                        |
|                                                                                                    |        | Fanuc Series                                                                                            | Computer Link | SNP-X                           |
|                                                                                                    |        | Supported Protocol                                                                                      |               |                                 |
| SNP-X                                                                                                    |        |                                                                                                    |               |                                 |
| Please check the system configuration in Chapter 1 to see if the e connect is a model whose system can be configured. |        |                                                                                                    |               | the external device you want to |

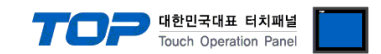

# 3. TOP communication setting

The communication can be set in TOP Design Studio or TOP main menu. The communication should be set in the same way as that of the external device.

### 3.1 Communication setting in TOP Design Studio

### (1) Communication interface setting

■ [Project > Project Property > TOP Setting] → [Project Option > "Use HMI Setup" Check > Edit > Serial]

| Set the TOP communication interface     | e in TOP Design Stud                                                        | i0.                          |                                       |
|-----------------------------------------|-----------------------------------------------------------------------------|------------------------------|---------------------------------------|
|                                         | Change BLC/Cl                                                               | lata DI CIDI                 | :<br>                                 |
|                                         |                                                                             |                              |                                       |
| Cristian Module Setting                 | Date / Time Sync. Screen Opti                                               | ion Unit Convert             | Desired Chile Colorb DLC Duffer Cure  |
| FieldBus (0)                            | Project Option Screen Change                                                | Hmisetup Global Lock & Touch | Project Style Splasn PLC Buffer Sync. |
| v · · · · · · · · · · · · · · · · · · · |                                                                             |                              | Initialization Edit                   |
| ✓                                       | Start Mode=Menu                                                             |                              | ^                                     |
| - 60 COM3 (0)<br>- 60 Ethernet (0)      | Latch Use=0<br>Latch Set=0~0                                                |                              |                                       |
| USBDevice (0)                           | Communication Error Message=0<br>USBErrorMessage=0<br>StorageErrorMessage=1 |                              |                                       |
|                                         | DatabaseMessage=1<br>SystemMessage=1                                        |                              |                                       |
| Control Panel                           |                                                                             |                              |                                       |
|                                         |                                                                             |                              |                                       |
| 🐼 System 🚺                              | - Devices                                                                   | Service                      | 🕮 Option                              |
|                                         | Deffees                                                                     | 🚥 Serial                     | X                                     |
|                                         |                                                                             |                              |                                       |
|                                         |                                                                             | Serial Dert:                 |                                       |
|                                         |                                                                             | Serial Port.                 |                                       |
| PLC Secur                               | ity Date/Time                                                               | Signal Level                 |                                       |
|                                         |                                                                             | ○ RS-232C ● RS-4             | 22(4) O RS-485(2)                     |
|                                         |                                                                             | Baud Rate:                   | 19200 👻                               |
|                                         | •                                                                           | Data Rit:                    | 8                                     |
|                                         |                                                                             |                              | 0                                     |
| Ethernet Ser                            | rial HDMI                                                                   | Stop Bit:                    | 1 •                                   |
|                                         |                                                                             | Parity Bit:                  | None -                                |
|                                         |                                                                             |                              |                                       |
| belli 🗸 👝 💳                             |                                                                             | Flow:                        | Off 🔻                                 |
|                                         | /Ping                                                                       | Auto Search                  | Loopback Test                         |
| Diagnostic Fi                           | ile Ping                                                                    |                              |                                       |
| Mail                                    | ager                                                                        |                              | Apply Cancel                          |
|                                         |                                                                             |                              |                                       |
|                                         |                                                                             |                              |                                       |

| Items               | ТОР     | External device | Remarks |
|---------------------|---------|-----------------|---------|
| Signal Level (port) | RS-232C | RS-232C         |         |
|                     | RS-422  | RS-422          |         |
| Baud Rate           | 19.     | 200             |         |
| Data Bit            | 8       |                 |         |
| Stop Bit            |         | 1               |         |
| Parity Bit          | Nc      | ne.             |         |

\* The above settings are examples recommended by the company.

| Items        | Description                                                                                     |
|--------------|-------------------------------------------------------------------------------------------------|
| Signal Level | Select the serial communication method between the TOP and an external device.                  |
| Baud Rate    | Select the serial communication speed between the TOP and an external device.                   |
| Data Bit     | Select the serial communication data bit between the TOP and an external device.                |
| Stop Bit     | Select the serial communication stop bit between the TOP and an external device.                |
| Parity Bit   | Select the serial communication parity bit check method between the TOP and an external device. |

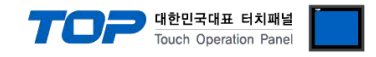

#### (2) Communication option setting

- [Project > Project Property > Device Setting > COM > "PLC1 : Fanuc LTD"]
  - Set the options of the Power Mate i Series communication driver in TOP Design Studio.

| Project Option                                                                                                    |                                                                                                    |                                                                                                    | ×           |
|----------------------------------------------------------------------------------------------------|----------------------------------------------------------------------------------------------------|----------------------------------------------------------------------------------------------------|-------------|
| Change HMI[H] Change Add PL                                                                                                    | C 🔝 👬 Change PLO                                                                                                    | CI Delete PLC(D)                                                                                                    |             |
| <ul> <li>TOP Setting</li> <li>SYS : RD 1520X</li> <li>Option Module Setting</li> <li>Fieldbus (0)</li> <li>RFID (0)</li> <li>COM2 (1)</li> <li>COM2 (1)</li> <li>Ethernet (0)</li> <li>Wireless (0)</li> <li>USBDevice (0)</li> </ul> | PLC Setting[ Fanue :<br>Alias Name :<br>Interface :<br>Protocol :<br>String Save Mode :<br>Use Redundancy<br>Operate Condition : AND<br>Change Condition : T<br>Change Condition : T<br>Change Condition :<br>Send Wait<br>Retry<br>SNP ID | eries ]<br>C1<br>rial<br>P-X<br>*<br>stLH HL<br>Change<br>b<br>co<br>co<br>co<br>co<br>co<br>co<br>co<br>co<br>co<br>co | Comm Manual |
|                                                                                                    | `                                                                                                    |                                                                                                    | Apply Close |

| Items         | Settings                                                                         | Remarks               |
|---------------|----------------------------------------------------------------------------------|-----------------------|
| Interface     | Select "Computer Link".                                                          | Refer to "2. External |
| Protocol      | Select the serial communication protocol between the TOP and an external device. | device selection".    |
| TimeOut (ms)  | Set the time for the TOP to wait for a response from an external device.         |                       |
| SendWait (ms) | Set the waiting time between TOP's receiving a response from an external device  |                       |
|               | and sending the next command request.                                            |                       |
| SNP ID        | Enter SNP ID for external device.                                                |                       |

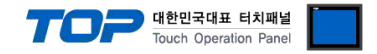

### 3.2. Communication setting in TOP

\* This is a setting method when "Use HMI Setup" in the setting items in "3.1 TOP Design Studio" is not checked.

■ Touch the top of the TOP screen and drag it down. Touch "EXIT" in the pop-up window to go to the main screen.

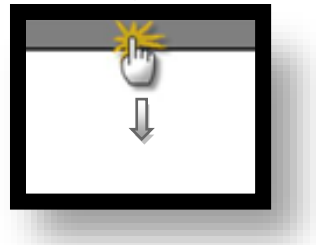

#### (1) Communication interface setting

■ [Main Screen > Control Panel > Serial]

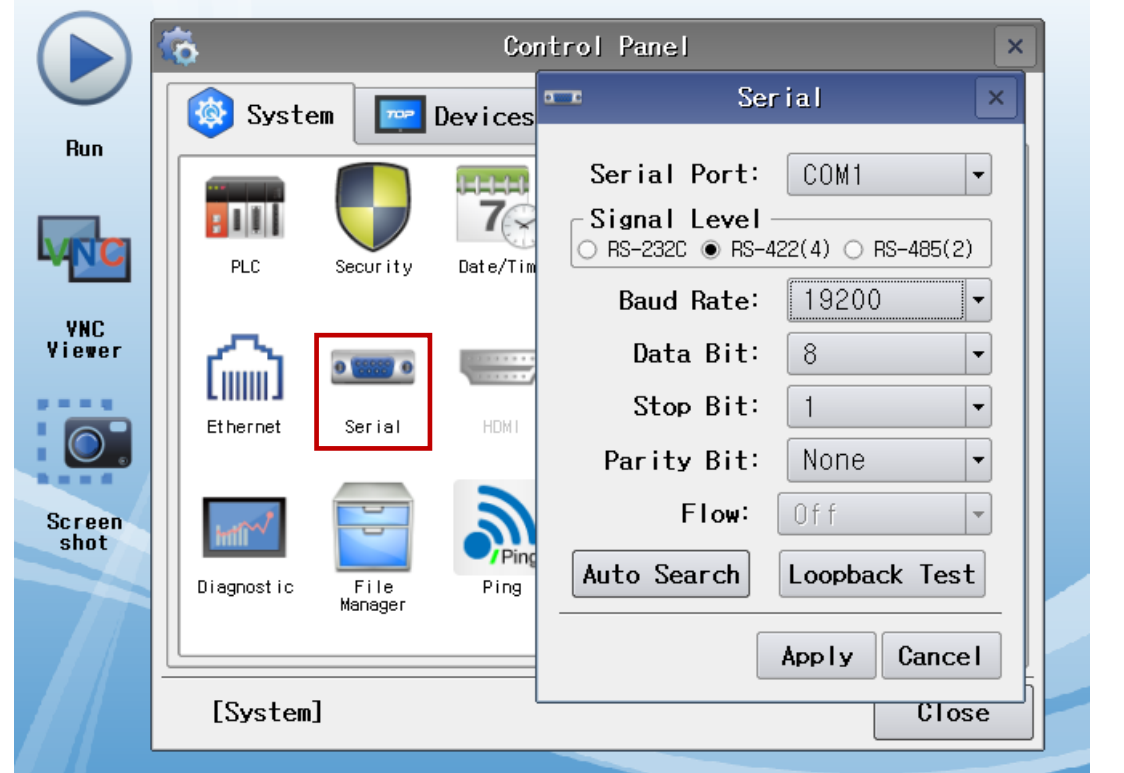

| Items               | ТОР     | External device | Remarks |
|---------------------|---------|-----------------|---------|
| Signal Level (port) | RS-232C | RS-232C         |         |
|                     | RS-422  | RS-422          |         |
| Baud Rate           | 192     | 200             |         |
| Data Bit            | 8       | 3               |         |
| Stop Bit            |         | 1               |         |
| Parity Bit          | Nc      | ne.             |         |
|                     |         |                 |         |

\* The above settings are setting examples recommended by the company.

| Items        | Description                                                                                     |
|--------------|-------------------------------------------------------------------------------------------------|
| Signal Level | Select the serial communication method between the TOP and an external device.                  |
| Baud Rate    | Select the serial communication speed between the TOP and an external device.                   |
| Data Bit     | Select the serial communication data bit between the TOP and an external device.                |
| Stop Bit     | Select the serial communication stop bit between the TOP and an external device.                |
| Parity Bit   | Select the serial communication parity bit check method between the TOP and an external device. |

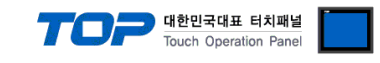

### (2) Communication option setting

■ [Main Screen > Control Panel > PLC]

|                | <b>Ö</b>   | <b>100</b>   | PLC                  | ×            |
|----------------|------------|--------------|----------------------|--------------|
|                | 🔯 System   | Driver(COM1) | PLC1(Fanuc Series) 🕶 |              |
| Hun            |            | Interface    | Serial 💌             |              |
|                |            | Protocol     | SNP-X 💌              |              |
|                | PLC S      | Timeout      | 300 🖨 msec           |              |
| VNC            |            | Send Wait    | 0 🖨 msec             |              |
| viewer         | 1 600 4    | Retry        | 5                    |              |
|                | Ethernet   | SNP ID       | 1                    |              |
|                |            |              |                      |              |
| Screen<br>shot | intî~/*    |              |                      |              |
|                | Diagnostic |              |                      |              |
|                |            |              |                      |              |
|                | [System]   | Diagnostic   |                      | Apply Cancel |
|                |            |              |                      |              |

| Items         | Settings                                                                            | Remarks               |
|---------------|-------------------------------------------------------------------------------------|-----------------------|
| Interface     | Select "Computer Link".                                                             | Refer to "2. External |
| Protocol      | Select the serial communication protocol between the TOP and an external device.    | device selection".    |
| TimeOut (ms)  | Set the time for the TOP to wait for a response from an external device.            |                       |
| SendWait (ms) | Set the waiting time between TOP's receiving a response from an external device and |                       |
|               | sending the next command request.                                                   |                       |
| SNP ID        | Enter SNP ID for external device. (Configure with TOP Design Studio)                |                       |

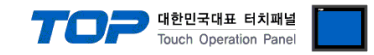

### **3.3 Communication diagnostics**

■ Check the interface setting status between the TOP and an external device.

- Touch the top of the TOP screen and drag it down. Touch "EXIT" in the pop-up window to go to the main screen.
- Check if the COM port settings you want to use in [Control Panel > Serial] are the same as those of the external device.
- Diagnosis of whether the port communication is normal or not
- Touch "Communication diagnostics" in [Control Panel > PLC].
- The Diagnostics dialog box pops up on the screen and determines the diagnostic status.

| ОК             | Communication setting normal                                                                             |
|----------------|----------------------------------------------------------------------------------------------------|
| Time Out Error | Communication setting abnormal                                                                           |
|                | - Check the cable, TOP, and external device setting status. (Reference: Communication diagnostics sheet) |

#### Communication diagnostics sheet

- If there is a problem with the communication connection with an external terminal, please check the settings in the sheet below.

| Items           | Conte                   | ents            | Check |      | Remarks                               |  |
|-----------------|-------------------------|-----------------|-------|------|---------------------------------------|--|
| System          | How to connect the sy   | stem            | OK    | NG   | 1 Cretem configuration                |  |
| configuration   | Connection cable name   | e               | ОК    | NG   | 1. System configuration               |  |
| ТОР             | Version information     |                 | OK    | NG   |                                       |  |
|                 | Port in use             |                 | OK    | NG   |                                       |  |
|                 | Driver name             | Driver name     |       |      |                                       |  |
|                 | Other detailed settings |                 | ОК    | NG   |                                       |  |
|                 | Relative prefix         | Project setting | OK    | NG   |                                       |  |
|                 |                         | Communication   | OK    | NC   | 2. External device selection          |  |
|                 |                         | diagnostics     | ŬK    | NG   | 3. Communication setting              |  |
|                 | Serial Parameter        | Transmission    | OK    | NC   |                                       |  |
|                 |                         | Speed           | ŬK    | NG   |                                       |  |
|                 |                         | Data Bit        | ОК    | NG   |                                       |  |
|                 |                         | Stop Bit        | OK    | NG   |                                       |  |
|                 |                         | Parity Bit      | OK    | NG   |                                       |  |
| External device | CPU name                | OK              | NG    |      |                                       |  |
|                 | Communication port n    | ОК              | NG    |      |                                       |  |
|                 | Protocol (mode)         | OK              | NG    |      |                                       |  |
|                 | Setup Prefix            | OK              | NG    |      |                                       |  |
|                 | Other detailed settings |                 | OK    | NG   | 4. External device cetting            |  |
|                 | Serial Parameter        | Transmission    | OK    | K NG | 4. External device setting            |  |
|                 |                         | Speed           | ŬK.   |      |                                       |  |
|                 |                         | Data Bit        | ОК    | NG   |                                       |  |
|                 |                         | Stop Bit        | OK    | NG   |                                       |  |
|                 |                         | Parity Bit      | OK    | NG   |                                       |  |
|                 | Check address range     |                 |       |      | 6. Supported addresses                |  |
|                 |                         |                 | OK    | NG   | (For details, please refer to the PLC |  |
|                 |                         |                 |       |      | vendor's manual.)                     |  |

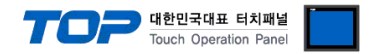

Refer to the vendor's user manual to identically configure the communication settings of the external device to that of the TOP.

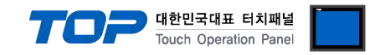

## 5. Cable table

This chapter introduces a cable diagram for normal communication between the TOP and the corresponding device. (The cable diagram described in this section may differ from the recommendations of "**Power Mate i Series**")

### 5.1. Cable table

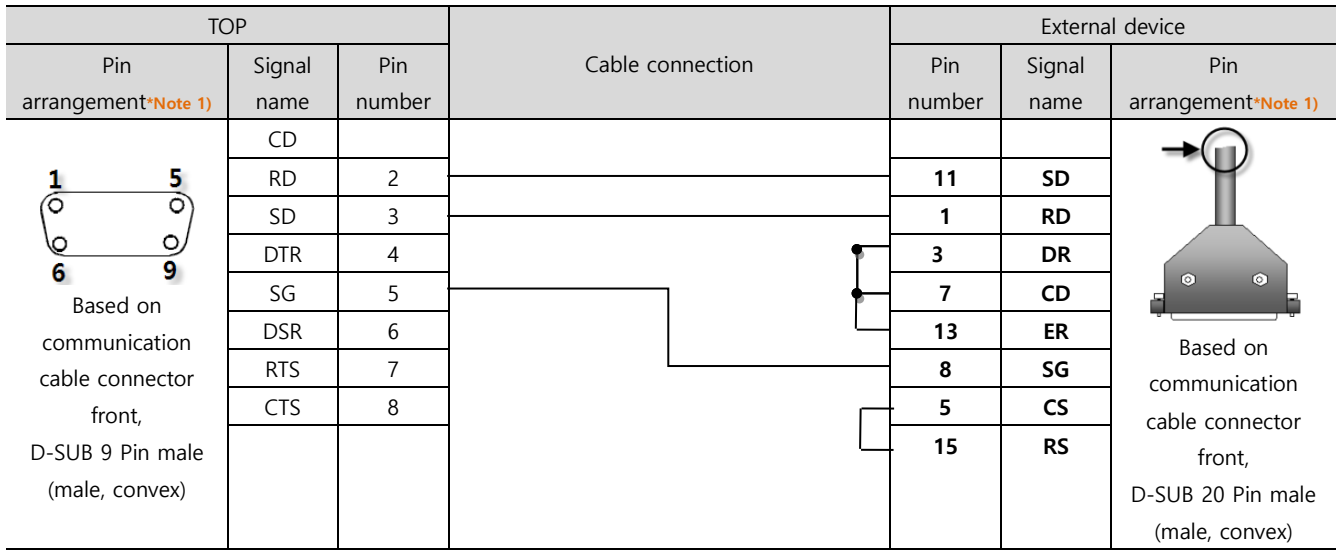

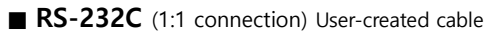

\*Note 1) The pin arrangement is as seen from the connecting side of the cable connection connector.

| TOP                 |        |        |                  | External device |        |                     |  |
|---------------------|--------|--------|------------------|-----------------|--------|---------------------|--|
| Pin                 | Signal | Pin    | Cable connection | Pin             | Signal | Pin                 |  |
| arrangement*Note 1) | name   | number |                  | number          | name   | arrangement*Note 1) |  |
|                     | RDA    | 1      |                  | 4               | SDA    | <b>→</b>            |  |
| 15                  |        | 2      | •                | 3               | SDB    | $\mathbf{\Psi}$     |  |
| (° °)               |        | 3      | •                | 2               | RDA    | Щ                   |  |
|                     |        |        | RDB 4            |                 | 1      | RDB                 |  |
| Based on            |        | 5      |                  | 12              | SG     |                     |  |
| communication       | SDA    | 6      | • •              | 6               | RTS+   | Based on            |  |
| cable connector     |        | 7      |                  | 8               | CTS+   | communication       |  |
| front,              |        | 8      |                  | 5               | RTS-   | cable connector     |  |
| D-SUB 9 Pin male    |        | 9      | ├────� ┢─        | 7               |        | front.              |  |
| (male, convex)      | SDB    |        |                  |                 | CTS-   | D-SUB 20 Pin male   |  |
|                     |        |        |                  |                 |        | (male, convex)      |  |

■ RS-422 (1:1 connection) User-created cable

\*Note 1) The pin arrangement is as seen from the connecting side of the cable connection connector.

**RS-422** (1:N connection) – Refer to 1:1 connection to connect in the following way.

| ТОР         | Cable connection and signal direction | External device | Cable connection and signal | Terminal external<br>device |
|-------------|---------------------------------------|-----------------|-----------------------------|-----------------------------|
| Signal name |                                       | Signal name     | direction                   | Signal name                 |
| RDA         |                                       | SDA             |                             | SDA                         |
| RDB         |                                       | SDB             |                             | SDB                         |
| SDA         |                                       | RDA             |                             | RDA                         |
| SDB         |                                       | RDB             |                             | RDB                         |
| SG          |                                       | 0V              |                             | 0V                          |
|             | •                                     | RTS+            | •                           | RTS+                        |
|             | •                                     | CTS+            |                             | CTS+                        |
|             | •                                     | RTS-            | •                           | RTS-                        |
|             |                                       | CTS-            | ]                           | CTS-                        |

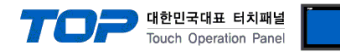

# 6. Supported addresses

#### The devices available in TOP are as follows:

The device range (address) may differ depending on the CPU module series/type. The TOP series supports the maximum address range used by the external device series. Please refer to each CPU module user manual and be take caution to not deviate from the address range supported by the device you want to use.

| Device                                                                                                    | Bit Address       | Word Address  | 32 BIT |
|----------------------------------------------------------------------------------------------------|-------------------|---------------|--------|
|                                                                                                    | X00000.0-X00127.7 | X00000-X00126 |        |
|                                                                                                    | X00200.0-X00327.7 | X00200-X00326 |        |
| Input Relay                                                                                                    | X00400.0-X00527.7 | X00400-X00526 |        |
| Device         Input Relay         Output Relay         Internal Relay         Keep relay         Enhancing Relay         Timer         Counter | X00600.0-X00727.7 | X00600-X00726 |        |
|                                                                                                    | X01000.0-X01127.7 | X01000-X01126 |        |
|                                                                                                    | Y00000.0-Y00127.7 | Y00000-Y00126 |        |
|                                                                                                    | Y00200.0-Y00327.7 | Y00200-Y00326 |        |
| Output Relay                                                                                                    | Y00400.0-Y00527.7 | Y00400-Y00526 |        |
|                                                                                                    | Y00600.0-Y00727.7 | Y00600-Y00726 |        |
|                                                                                                    | Y01000.0-Y01127.7 | Y01000-Y01126 |        |
| Internal Relay                                                                                                    | R00000.0-R07999.7 | R00000-R07998 |        |
| Keep relay                                                                                                    | K00000.0-K00099.7 | K0000-K00098  |        |
| Enhancing Relay                                                                                                    | E0000.0-E09999.7  | E00000-E09998 |        |
| Timer                                                                                                    | -                 | T0000-T0498   |        |
| Courston                                                                                                    |                   | C0000-C0398   |        |
| Counter                                                                                                    | -                 | C5000-C5198   |        |
| Data table                                                                                                    | D00000-D09999.7   | D00000-D09998 |        |

\*Note 1) When using a bit address that uses decimals, use a word address in units of "16"

\*Note 2) The lower 16 BIT data of 32 BIT data is saved in the address whose screen has been registered, and the upper 16 BIT data is saved in the address next to the address whose screen has been registered.

Ex. When saving 32BIT data hexadecimal data 12345678 in address D00100, it is saved to 16BIT device address as follows:

| Items                       | 32BIT    | 16BIT  |        |
|-----------------------------|----------|--------|--------|
| Address                     | D00100   | D00100 | D00101 |
| Input data<br>(hexadecimal) | 12345678 | 5678   | 1234   |